## **Generate Recurring Work Orders**

Last Modified on 05/05/2022 2:26 pm EDT

The Recurring Work Order generation program creates work orders in bulk based upon the Recurring Work Order Setup records that are attached to a Customer's Site or System record.

Recurring Work Orders are typically generated once a month for work that is due to be completed in the following month to allow time to plan for the needed resources.

To generate Recurring Work Orders, navigate to Accounts Receivable > Work Orders, and then click on the Recurring Work Orders tab. Click the Generate Recurring Work Orders button.

| ork Orders     |                       |                              |                       |                           |  |  |
|----------------|-----------------------|------------------------------|-----------------------|---------------------------|--|--|
| Open Work Orde | ors Open Appointments | Closed Work Orders           | Recurring Work Orders | Ready To Bill Work Orders |  |  |
| + New Re       | curring Work Order    | nerate Recurring Work Orders | × Export to Excel     | Custom Grid Layout        |  |  |
| WO # :         | Site                  | : Schedule                   | Next Occurre 4        |                           |  |  |
| 2499           | Roger Waters          | Appointment Bas.             | Dec 2, 2022           | Delete                    |  |  |
| 2567           | Emily Wood            | Semi-annual                  | Oct 3, 2022           | Delete                    |  |  |
| 2044           | Soogi Boogi           | Annual                       | Sep 11, 2022          | Delete                    |  |  |
| 2043           | Jacob Silvia          | Annual                       | Sep 1, 2022           | Delete                    |  |  |
| 2595           | Best Security         | Annual                       | Apr 4, 2022           | Delete                    |  |  |
| 2473           | Alta                  | Appointment Bas.             | Jan 2, 2022           | Delete                    |  |  |
| н н 1          | н                     |                              | 1 - 37 of 37 items    | Refresh                   |  |  |
|                |                       |                              |                       |                           |  |  |

The Generate Recurring Work Orders dialog box is displayed. Enter the date for the next occurrence, and then click on the Generate button.

In a few seconds, a banner will appear at the top of your screen indicating how many recurring work orders were created. You can see these by clicking on the Open Work Orders tab.

Processing Recurring Work Orders is the same as regular Work Orders.

| Generate Recurring Work Orders |                                      |       |  |
|--------------------------------|--------------------------------------|-------|--|
| Generate recurring work or     | ders until the selected occurrence o | date: |  |
| Next Occurrence                | 5/31/2022                            |       |  |
|                                |                                      |       |  |
| <b>\$</b> ; 0                  | enerate X Cancel                     |       |  |